## Instalacja poprawki logowania do konta Google

Należy plik update.zip przekopiować na wewnętrzną pamięć tabletu, następnie wybrać "System settings/About MID/System updates/Install System update/From Nand Storage".

- 1. Pobierz plik update.zip ze strony http://www.media-tech.eu/pub/File/firmware/MT7004\_google\_patch/update.zip
- 2. Podłącz tablet do komputera PC, wybierz opcję "turn on mass storage"
- 3. Przekopiuj plik na folder główny tabletu

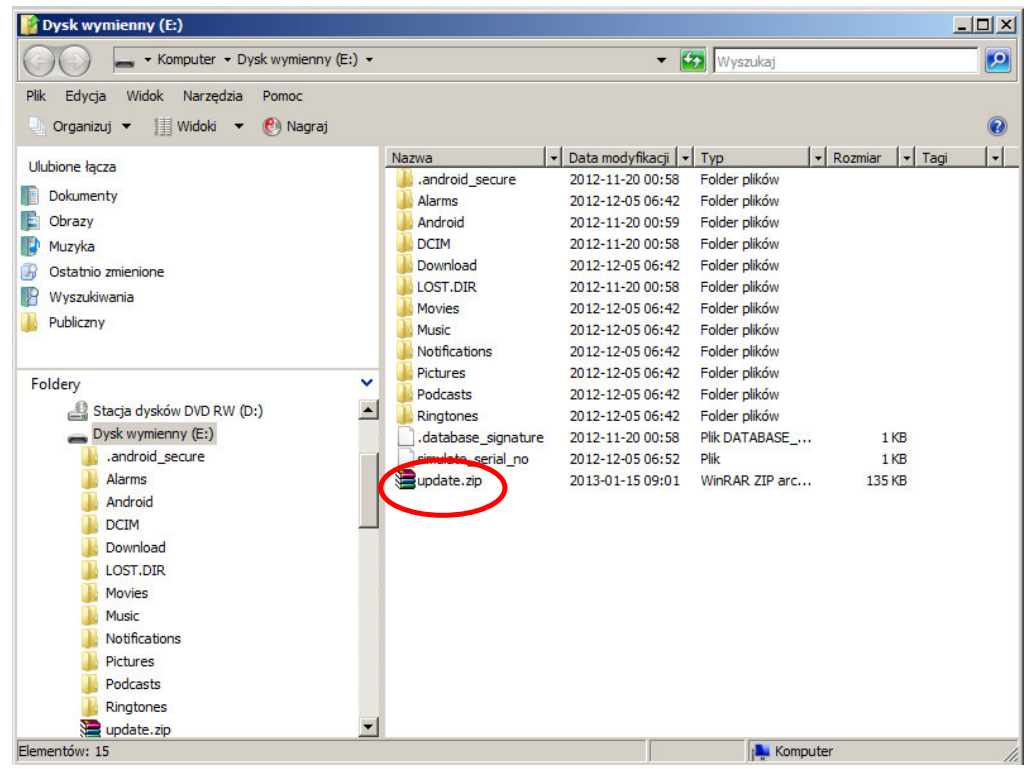

- 4. Wybierz opcję "turn off mass storage" na tablecie, odłącz kabel USB.
- 5. Wybierz "System settings/About MID/System updates/Install System update/From Nand Storage"
- 6. Tablet uruchomi się ponownie, już można zalogować się na konto Google.

## Installation Google account patch

Copy update.zip onto internal MID storage, then enter "System settings/About MID/System updates/Install System update/From Nand Storage".

- 1. Download update.zip from <a href="http://www.media-tech.eu/pub/File/firmware/MT7004\_google\_patch/update.zip">http://www.media-tech.eu/pub/File/firmware/MT7004\_google\_patch/update.zip</a>
- 2. Plug MID to PC computer via USB cable, select "turn on mass storage"
- 3. Copy file onto MID root folder

| 🚰 Dysk wymienny (E:)                                                                                                    |                                                                                                    |                                                                                                    |                                                                                                    |                        | - 🗆 ×  |
|----------------------------------------------------------------------------------------------------|----------------------------------------------------------------------------------------------------|----------------------------------------------------------------------------------------------------|----------------------------------------------------------------------------------------------------|------------------------|--------|
| Komputer + Dysk wymienny (E:) +                                                                                                    |                                                                                                    | 👻 🚱 Wyszukaj                                                                                                    |                                                                                                    |                        |        |
| • Komputer • Dysk wymienny (E:) •         Plik Edycja Widok Narzędzia Pomoc         • Organizuj • III Widoki • (*) Nagraj         Ulubione łącza         • Dokumenty         • Obrazy         • Muzyka         • Ostatnio zmienione         • Wyszukiwania         • Publiczny         • Foldery         • Stacja dysków DVD RW (D:) | Nazwa<br>android_secure<br>Alarms<br>Android<br>DCIM<br>Download<br>LOST.DIR<br>Movies<br>Music<br>Notifications<br>Pictures<br>Potcasts<br>Ringtones | Data modyfikacji v<br>2012-11-20 00:58<br>2012-10-50 66:42<br>2012-11-20 00:59<br>2012-11-20 00:58<br>2012-12-05 06:42<br>2012-11-20 00:58<br>2012-12-05 06:42<br>2012-12-05 06:42<br>2012-12-05 06:42<br>2012-12-05 06:42<br>2012-12-05 06:42 | Typ         Image: Second Second | r Rozmiar              | egi  + |
| <ul> <li>Dysk wymienny (E:)</li> <li>android_secure</li> <li>Alarms</li> <li>Android</li> <li>DCIM</li> <li>DOwnload</li> <li>LOST.DIR</li> <li>Movies</li> <li>Music</li> <li>Notifications</li> <li>Pictures</li> <li>Podcasts</li> <li>Ringtones</li> <li>update.zip</li> </ul>                                                   | .database_signature                                                                                                    | 2012-11-20 00:58<br>2012-12-05 06:52<br>2013-01-15 09:01                                                                                                    | Plik DATABASE<br>Plik<br>WinRAR ZIP arc                                                                                                    | 1 KB<br>1 KB<br>135 KB |        |

- 4. Now select ",turn off mass storage", unplug USB cable.
- 5. Select "System settings/About MID/System updates/Install System update/From Nand Storage"
- 6. MID will reboot automatically, now you can log on Google account.